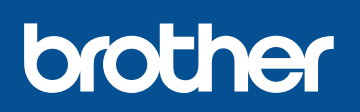

#### DCP-L8400CDN / DCP-L8450CDW MFC-L8650CDW / MFC-L8850CDW / MFC-L9550CDW

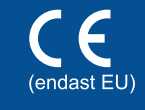

kan orsaka stötar och elektroniska störningar.

Version 0

SWE

De senaste bruksanvisningarna finns på

Alla modeller finns inte tillgängliga i alla länder.

Brother Solutions Center: http://solutions.brother.com/.

# Snabbguide

#### Packa upp maskinen och kontrollera innehållet i förpackningen

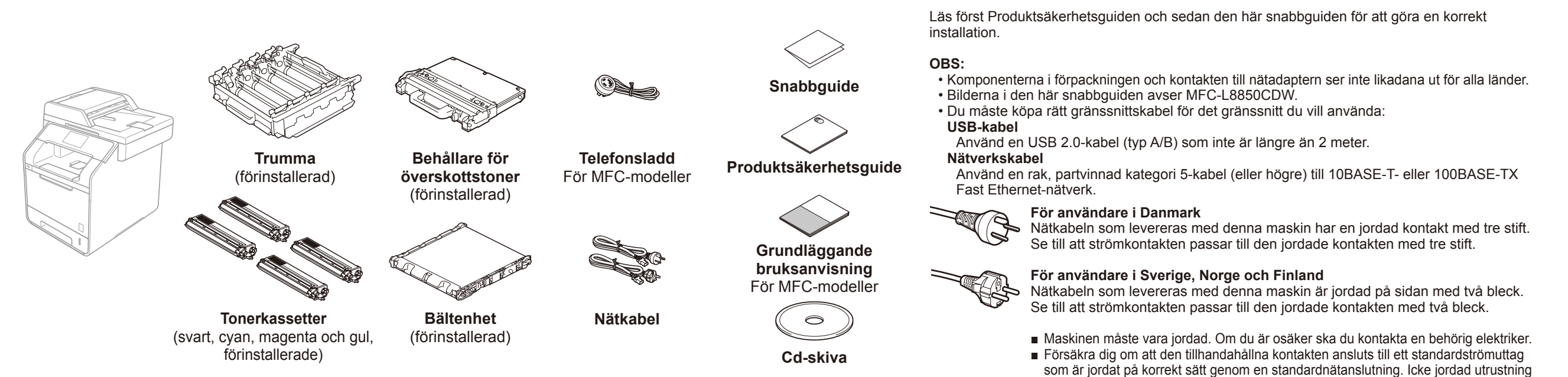

## Ta bort förpackningsmaterialet från maskinen

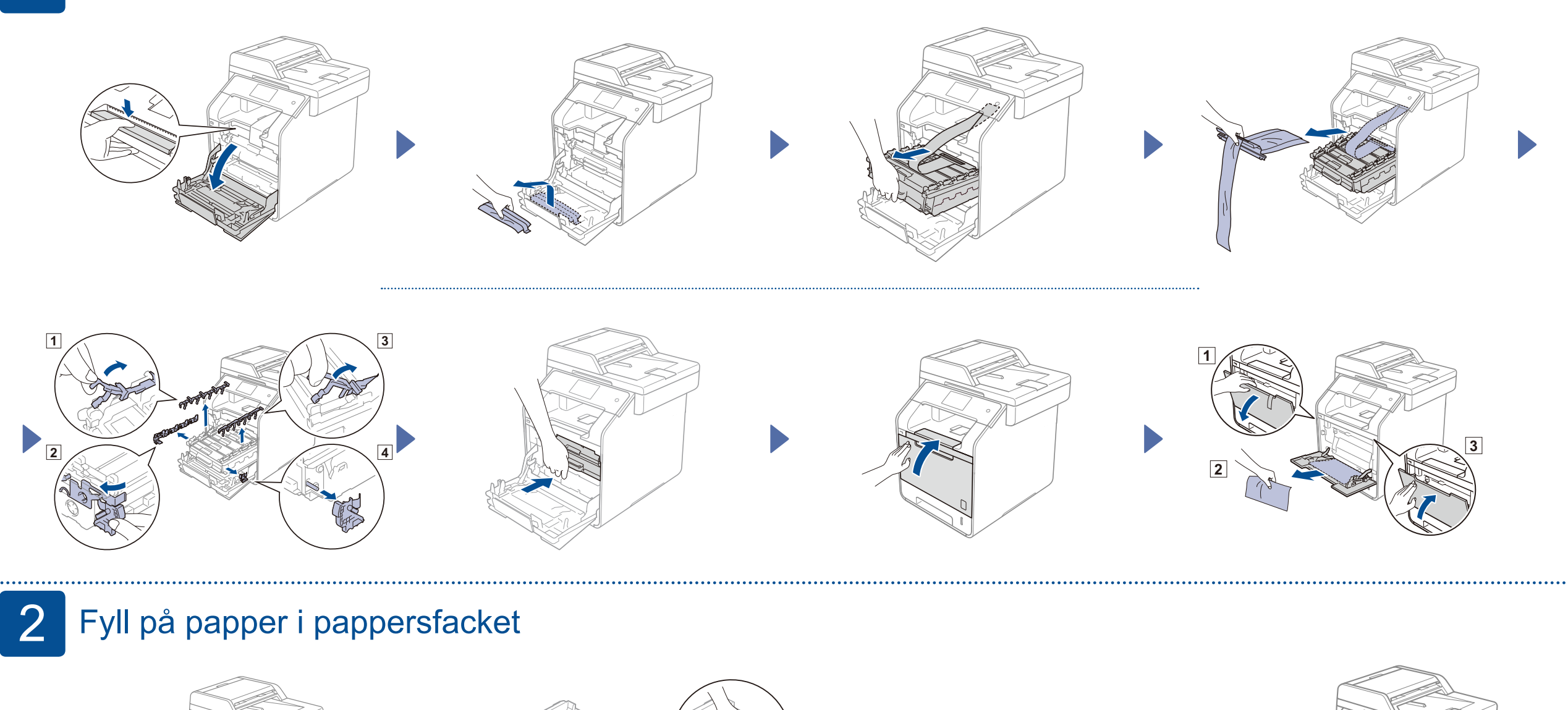

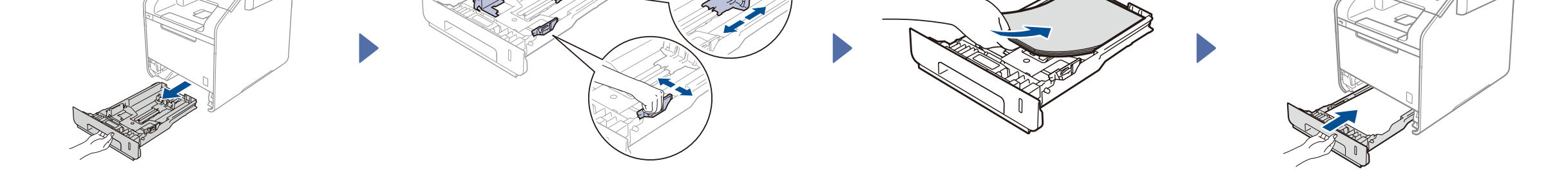

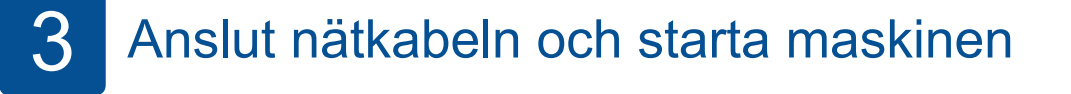

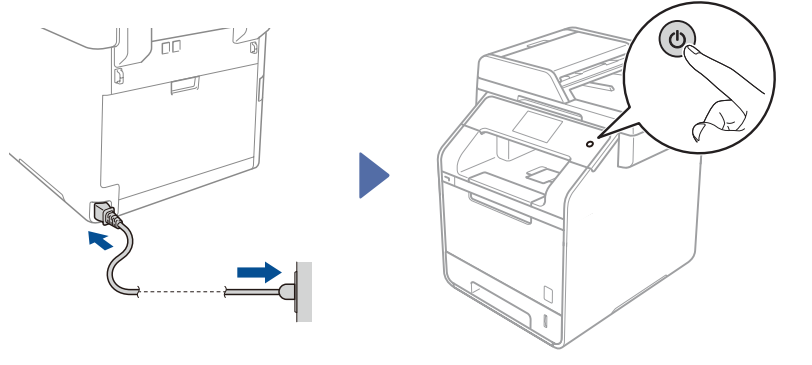

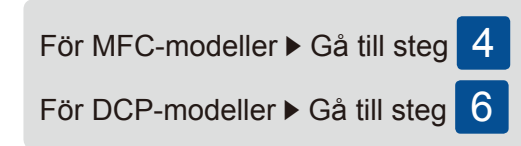

## Välj land (för MFC-modeller)

- Efter att maskinen har startats visas en lista på pekskärmen där du kan välja land.
   Dra uppåt eller nedåt på skärmen, eller tryck på ▲ eller ▼, för att visa rätt land och tryck sedan på landet.
   Tryck på OK.
- Du måste bekräfta ditt val på pekskärmen. Tryck på Yes (Ja) om rätt land visas på pekskärmen.
  —ELLER—
  Tryck på No (Nej), gå tillbaka till steg 1 och välj språk på nytt.

5 Välj språk (för MFC-modeller) (om så behövs)

- Tryck på II > All Settings (Alla inställn.)
  > Initial Setup (Grundinställn.) > Local Language (Lokalt språk)
- 2. Tryck på önskat språk.
- 3. Tryck på 🚮.

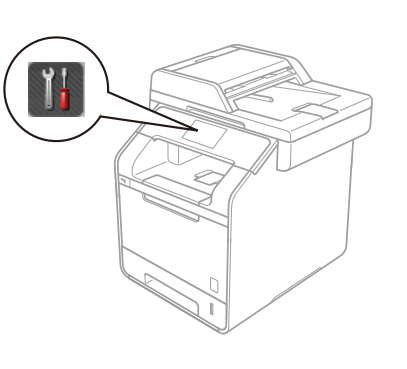

## 6 Välj språk (för DCP-modeller)

- Efter att maskinen har startats visas en lista på pekskärmen där du kan välja språk. Dra uppåt eller nedåt på skärmen, eller tryck på ▲ eller ▼, för att visa rätt språk och tryck sedan på språket. Tryck på OK.
- Du måste bekräfta ditt val på pekskärmen.
  Tryck på Yes (Ja) på pekskärmen om rätt språk visas.
  —ELLER—
  Tryck på No (Nej), gå tillbaka till steg 1 och välj språk på nytt.

#### OBS:

Om du anger fel språk kan du byta språk med knappen 🏢 på pekskärmen. ( 🎲 , All Settings (Alla inställn.), Initial Setup (Grundinställn.), Local Language (Lokalt språk))

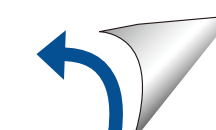

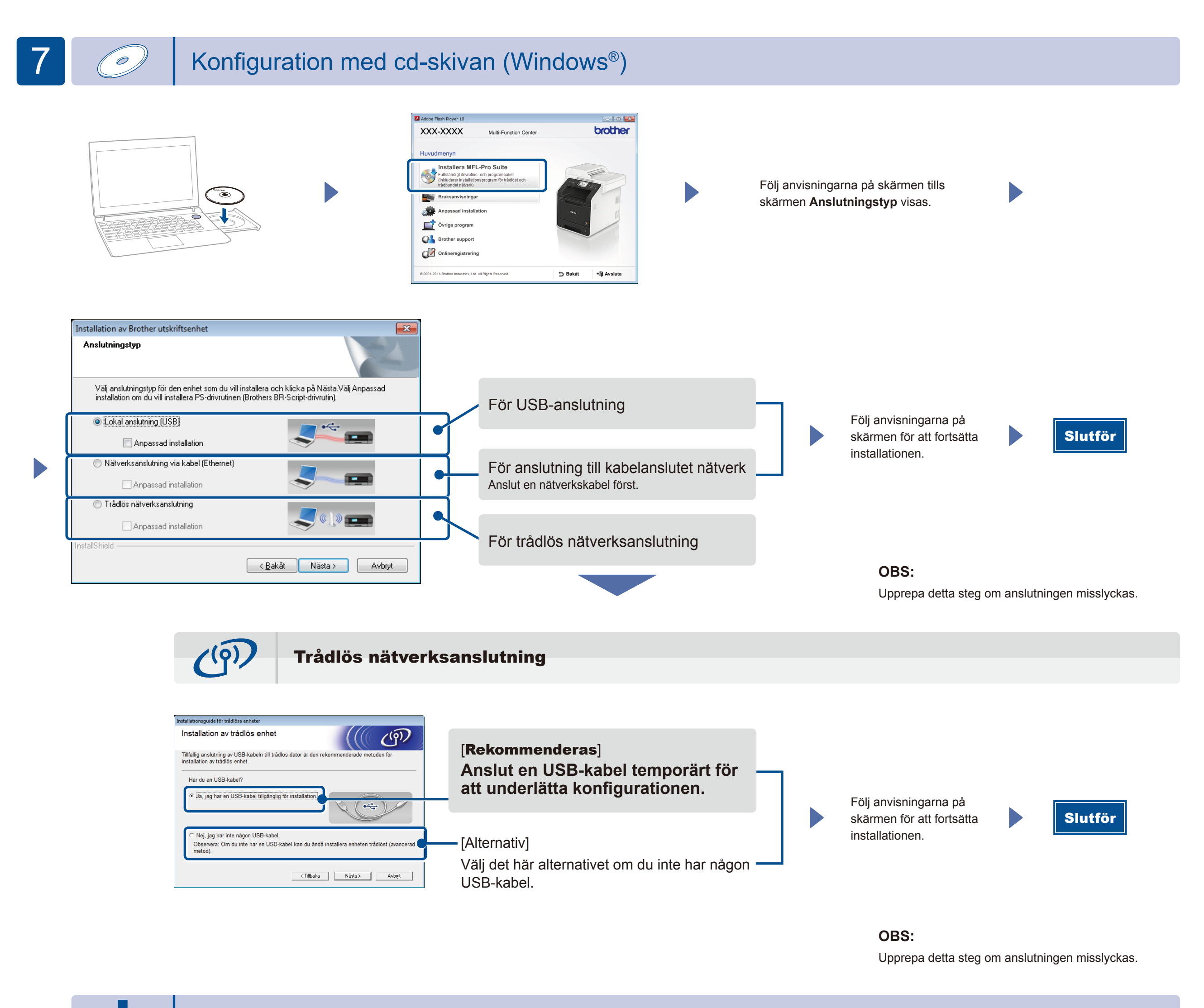

#### Konfiguration utan cd-skivan (Windows® utan cd-enhet eller Macintosh)

(För Windows<sup>®</sup>) solutions.brother.com/windows (För Macintosh) solutions.brother.com/mac

### Skriva ut med en mobil enhet

Skriv ut från en mobil enhet med hjälp av vår kostnadsfria app "Brother iPrint&Scan".

1 Anslut maskinen och åtkomstpunkten/routern till det trådlösa nätverket från maskinens pekskärm.

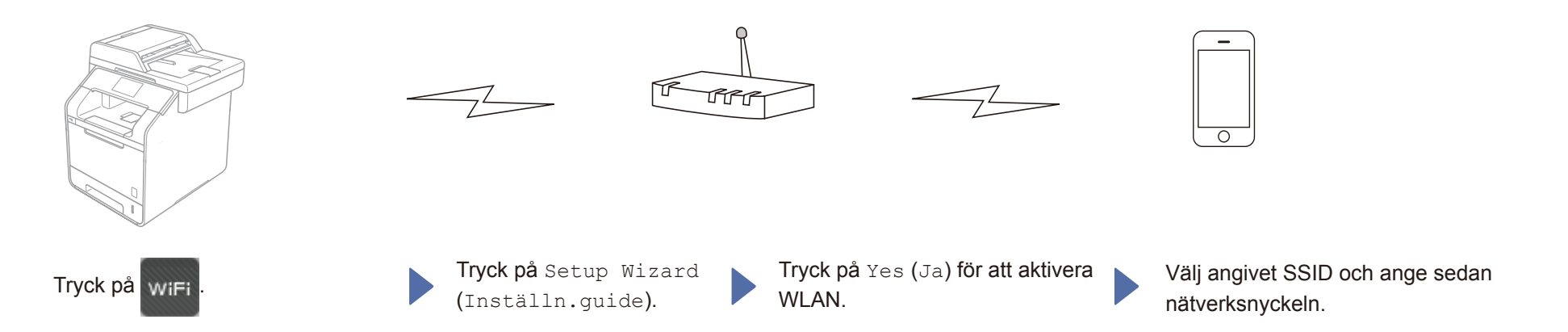

2. Hämta "Brother iPrint&Scan" om du vill använda maskinen tillsammans med mobila enheter. solutions.brother.com/ips

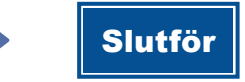